## TECNOLOGIA E INFORMATICA PETROLIO

- 1. Apri Excel
- 2. Salva con nome Produttori e consumatori di petrolio
- 3. Vai su Internet e scrivi nel motore di ricerca principali produttori di petrolio
- 4. Clicca sul sito

## Petrolio - Wikipedia

Passa a **Principali** paesi **produttori**: Qui **di** seguito vengono elencati i primi 20 paesi **produttori di petrolio** nel mondo nell'anno 2006 : ...

Formazione - Composizione - Storia del petrolio *it.wikipedia.org/wiki/Petrolio* - <u>Copia cache</u> - <u>Simili</u>

## 5. Clicca nell'indice principali paesi produttori

- 6. Copia la tabella fino al 20 Qatar
- 7. Incollala sul foglio1 del file di Excel appena salvato a partire dalla cella A1
- 8. Esegui un grafico a barre selezionando la colonna B e la Colonna D
- 9. Personalizza il grafico modificando i colori
- 10. Rinomina il foglio1 Produttori
- 11. Vai nell'Anteprima di stampa e nell'Imposta pagina, Personalizza l'Intestazione (nome cognome, classe e data) e Personalizza il Piè di pagina (Percorso&File &Scheda).
- 12.Salva e stampa.
- 13. Vai nel Foglio2
- 14. Dallo stesso sito Clicca nell'indice Principali paesi consumatori
- 15.Copia la tabella fino al 20 Thailandia
- 16.Incollala sul foglio2 del file di Excel a partire dalla cella A1
- 17.Esegui un grafico a barre selezionando la colonna B e la Colonna D
- 18.Personalizza il grafico modificando i colori
- 19. Rinomina il foglio2 Consumatori

## 20. Vai nell'Anteprima di stampa e nell'Imposta pagina, Personalizza

**l'Intestazione** (nome cognome, classe e data) e Personalizza il Piè di pagina (Percorso&File &Scheda).

21.Salva e stampa.